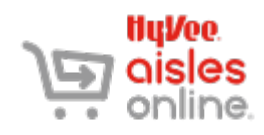

DOWNLOAD & INSTALL THE APP

Aisles Online is available for both iOS and Android devices. Download and install the Aisles Online app from your app store and install it on your smart phone.

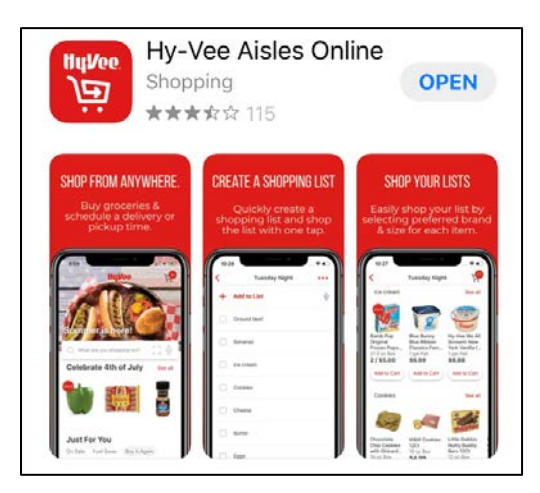

# CREATE AN ACCOUNT

- 1. Tap on the Hy-Vee Aisles Online icon to open the app.
- 2. On the first screen, tap **Create An Account**.
- 3. Tap on Create An Account again.

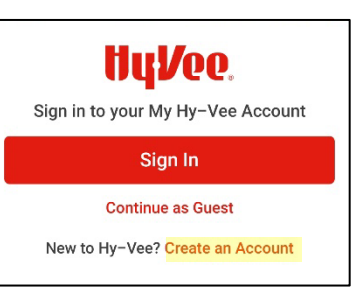

| HyVee.                                           |         |
|--------------------------------------------------|---------|
| Log In<br>One Account. Hundreds of ways to       | o save. |
| Email                                            |         |
| Password                                         |         |
| Remember me Forgot pa                            | Show    |
| Log In                                           |         |
| Log III                                          |         |
| Don't have a Hy-Vee account<br>Create an account | ?       |

| CREATE AN     |
|---------------|
| ACCOUNT CONT. |

 Enter your name and email, then create a password. Tap Show to see the password. When you're done, ta[ Create Account.

5. Tap on I Agree.

 Scroll through the list or search your city's name to find your regular Hy-Vee store. Once you've found it, tap on Select next to it.

| Travis                                                                                                    |                                                                  |
|----------------------------------------------------------------------------------------------------|------------------------------------------------------------------|
| Last Name                                                                                                    |                                                                  |
| Tester                                                                                                    |                                                                  |
| Email                                                                                                    |                                                                  |
| travistester25@mchsi.com                                                                                                    |                                                                  |
| Password                                                                                                    | Stro                                                             |
|                                                                                                    | Shov                                                             |
| letter, one capital letter, or one spec<br>such as !@#\$%^.<br>Create Accour                                                                                                    | tial character                                                   |
| By creating an account, you agree<br><b>Conditions,</b> including Hy-Vee emai                                                                                                    | to the <b>Terms</b><br>Is & promotior                            |
| Ferms and Conditions                                                                                                    | y and terms                                                      |
| Ferms and Conditions<br>We have added an alcohol polic;<br>or mobile applications. By using<br>or placing your order via this sit<br>hese Terms & Conditions.<br>Read Full Terms and Conditions                                                                                                    | y and terms<br>g this site an<br>e, you agree                    |
| Ferms and Conditions<br>We have added an alcohol polic;<br>or mobile applications. By using<br>or placing your order via this situ<br>hese Terms & Conditions.<br>Read Full Terms and Conditions                                                                                                    | y and terms<br>g this site an<br>e, you agree                    |
| Ferms and Conditions<br>We have added an alcohol polic<br>for mobile applications. By using<br>or placing your order via this situ<br>hese Terms & Conditions.<br>Read Full Terms and Conditions<br>Read Full Terms and Conditions<br>Need Help? Contact Custom<br>Phone: (800) 772–4098<br>Email: CustomerCare@hy-vee. | y and terms<br>g this site an<br>e, you agree<br>er Care:<br>com |

| Find a Hy-Vee                                                                            |          |
|------------------------------------------------------------------------------------------|----------|
| Q Enter city                                                                             |          |
| Heaimmarket<br>375 South Jordan Creek<br>Parkway<br>West Des Moines, IA 50266<br>1 miles | Select > |
| West Des Moines #4<br>555 S 51st St<br>West Des Moines, IA 50265<br>2 miles              | Select > |
| West Des Moines #1<br>1700 Valley West Drive<br>West Des Moines, IA 50266<br>3 miles     | Select > |

## **MY ACCOUNT**

You can manage your account at any time.

- 1. Tap on the hamburger, or menu, icon in the upper left-corner of the screen. The Aisles Online menu will appear.
- 2. Tap on My Account.

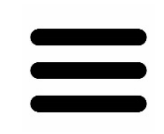

Hamburger Icon

Each of the menu options under My Account let you manage or view a part of your account. This document will cover **Profile** and **Communication Preferences**.

#### PROFILE

From My Account, tap on Profile. From here, you can:

- Update your name
- Add or edit your default address
- Add or edit other addresses
- Add a Fuel Saver +Perks Card
- Add or update an email address
- Change your password.

Tap the right-facing red arrowhead or button to add or update information in each of these sections. Tap the left-facing back arrow to go back.

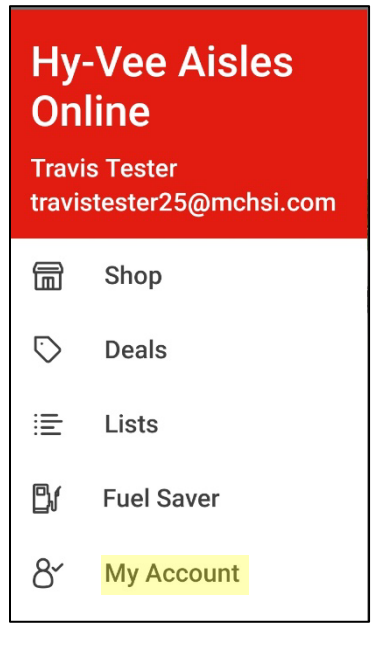

| My Account                |
|---------------------------|
| Profile                   |
| Message Center            |
| Order History             |
| Communication Preferences |
| Helpful Links             |
| Contact Us                |
| My Pharmacy               |
| Sign Out                  |

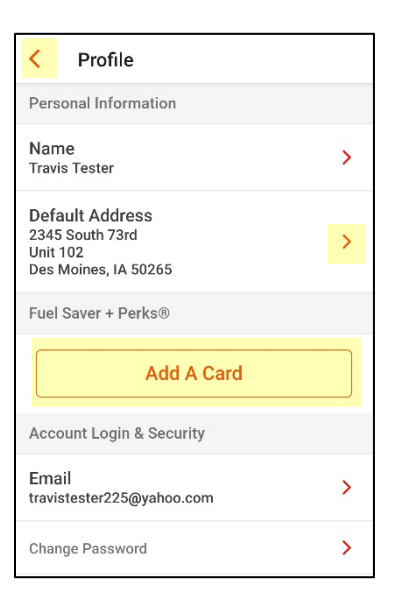

## **PROFILE CONT.**

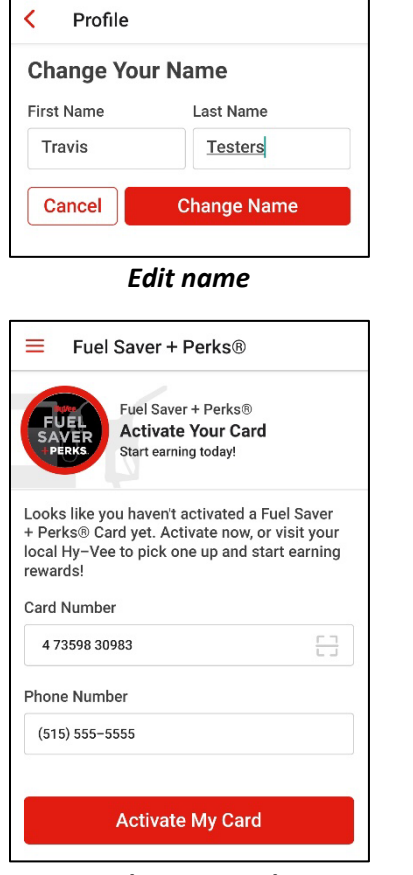

Fuel Saver +Perks

| <                                                                                                    | Profile                                        |  |
|----------------------------------------------------------------------------------------------------|------------------------------------------------|--|
| Cł                                                                                                    | ange Your Email                                |  |
| Changing your email will affect how you log<br>into your Hy–Vee account. A notification will<br>be sent to both emails. |                                                |  |
| Yoı<br>.co                                                                                                    | ur current email is travistester225@yahoo<br>m |  |
|                                                                                                    |                                                |  |
| Em                                                                                                    | ail                                            |  |
| Em                                                                                                    | ail<br>ravistester225@yahoo.com                |  |

Add or edit email

| Add Addres       | S      |            |
|------------------|--------|------------|
| First Name *     |        | required * |
| Travis           |        |            |
| Last Name *      |        |            |
| Tester           |        |            |
| Company Name     |        |            |
| Street Address * |        |            |
| 2345 South 7     | 3rd    |            |
| Apt / Suite #    |        |            |
| Unit 102         |        |            |
| City *           |        |            |
| Des Moines       |        |            |
| State *          |        | Zip Code * |
| lowa             | $\sim$ | 50265      |
| Phone *          |        |            |
| (515) 555-55     | 555    |            |

Edit address

| <      | Profile                                                                    |
|--------|----------------------------------------------------------------------------|
|        | HyVee.                                                                     |
| ٦<br>y | o protect your account, please verify our account information to continue. |
| Em     | ail                                                                        |
| tr     | avistester225@yahoo.com                                                    |
| Pas    | ssword                                                                     |
|        | Show                                                                       |
|        |                                                                            |
|        | Continue                                                                   |

Change password

## COMMUNICATION PREFERENCES

From My Account, tap on Communication Preferences. From here, you can:

- Select or edit your preferred Hy-Vee store.
- Choose the notifications you see on your device.
- Add or edit the phone number for text updates about your order.
- Manage your email subscriptions.

| × Find a Hy-V                                                                                                    | ee         |
|----------------------------------------------------------------------------------------------------|------------|
| Your My Hy–Vee location will determine what<br>store you receive communications from.<br>Selecting a new My Hy–Vee location will not<br>change your online shopping location. |            |
| Q Enter city                                                                                                    |            |
| O My Hy-Vee<br>West Des Moines #1 ✓<br>1700 Valley West Drive<br>West Des Moines, IA 50266<br>3 miles                                                                         | Continue > |
| West Des Moines<br>Drugstore<br>1010 60th Street<br>West Des Moines, IA 50266<br>1 miles                                                                                      | Select >   |
| West Des Moines #3<br>1725 Jordan Creek Pkwy<br>West Des Moines, IA 50266<br>1 miles                                                                                          | Select >   |
| West Des Moines<br>HealthMarket<br>375 South Jordan Creek<br>Parkway                                                                                                    | Select >   |

Add or edit preferred Hy-Vee

| < | Communication Preferences                                                    |
|---|------------------------------------------------------------------------------|
| 0 | My Hy-Vee<br>This determines which store<br>communications you will receive. |
|   | App Notifications<br>Choose which push notifications you want                |
| D | Text Messages<br>Edit preferences for receiving text<br>messages             |
|   | Email<br>Manage your email subscriptions                                     |

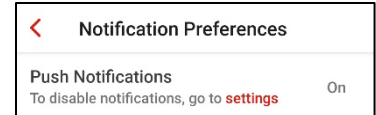

#### Edit push notifications

You'll want push notifications on if you want to be informed by text when your order is ready.

| <                    | Text Preferences                                                          |                                       |
|----------------------|---------------------------------------------------------------------------|---------------------------------------|
| (51                  | 5) 555-5555                                                               | Save                                  |
| Mes:<br>mob<br>to ca | sage and data rates may apply<br>ile number to stop receiving u<br>incel. | y. Remove your<br>pdates or text STOP |

#### Add or edit text phone number

| < Email Preferences                                                    |   |
|------------------------------------------------------------------------|---|
| Weekly Ads & Promotions<br>Receive the hottest deals each week         | • |
| Your Store's News & Events<br>Stay informed about exciting events      | • |
| Health & Wellness<br>Get healthy recipes and wellness tips             |   |
| Recipes & Meal Ideas<br>Be inspired with new meal options each<br>week |   |
| Market Grille<br>Get updates on special promotions                     |   |

Edit promotional emails received